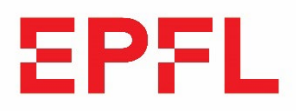

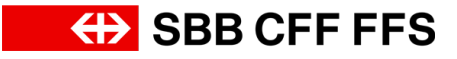

(+)

## Redemption promo codes.

Click on: Buy travelcards and tickets online | SBB

|                                                                                                    | (11)                   |
|----------------------------------------------------------------------------------------------------|------------------------|
| ng offers are available for your promotional code:                                                                                                    |                        |
| ats Switzerland                                                                                                    | $(\pm)$                |
| onal fare networks                                                                                                    | $(\pm)$                |
| <ul> <li>Enter the promo code</li> <li>Click on "Redeem"</li> <li>Select the offer you need</li> </ul>                                                                                                    |                        |
| Point-to-point Ticket                                                                                                    |                        |
| From     To       Station/stop, address or point of interes     Station/stop, address or point of inter     Add via       Date     Time     5                                                                                                    | +                      |
| < 	☐ Thu, 24.03.2022 → 14:47 Dep Arr search for connection → Advanced Advanced Adv | d search $\rightarrow$ |
|                                                                                                    |                        |
| <ul> <li>Reset enquiry C</li> <li>Select the route and date for the event</li> <li>Click on "Search connection"</li> </ul>                                                                                                    |                        |

6. Select the desired journey time

Note: there is only a train connection for Supersaver Tickets.

• 17:54

## Point-to-point Ticket

Brig  $\rightarrow$  Bern, 2nd class. Do., 24.03.2022.

| 9<br>Passengers                       |                                                         |           |                          | Outward journey                                                                    |                              |  |
|---------------------------------------|---------------------------------------------------------|-----------|--------------------------|------------------------------------------------------------------------------------|------------------------------|--|
| Max Muster, 01.01.1990<br>No discount |                                                         |           |                          | Brig → Bern<br>via Lötschberg<br>2nd class                                         |                              |  |
| Process passengers $\rightarrow$      |                                                         |           |                          | 1 × Point-to-point Ticket<br>Valid: Thu, 24.03.2022<br>until Fri, 25.03.2022 05:00 | ()<br>CHF 53.00              |  |
| 10                                    |                                                         |           |                          | Interim total                                                                      | CHF 53.00                    |  |
| Travel options                        |                                                         |           |                          |                                                                                    | - CHF 53.00                  |  |
| → Single journey                      | $\overrightarrow{\leftarrow}$ Single and return journey | 2nd class | 1st class<br>+ CHF 40.00 | Total price                                                                        | CHF 0.00                     |  |
|                                       |                                                         |           |                          | To the checkou                                                                     | To the checkout $ ightarrow$ |  |
|                                       |                                                         |           |                          |                                                                                    |                              |  |

- 7. Personalise ticket
- 8. Customise travel options

Note: follow the tour operator's instructions

9. Click on "checkout

| Outward journey                                                                   |                  |
|-----------------------------------------------------------------------------------|------------------|
| Brig → Bern<br>via Lötschberg<br>2nd class                                        |                  |
| 1× Point-to-point Ticket<br>Valid: Thu, 24.03.2022<br>untii Fri, 25.03.2022 05:00 | (i)<br>CHF 53.00 |
| Interim total                                                                     | CHF 53.00        |
|                                                                                   | - CHF 53.00      |
| Total price                                                                       | CHF 0.00         |
| To the checkout $\rightarrow$                                                     |                  |

10. Option 1 "buy as guest": for one-off purchases on sbb.ch

Note: No reprint of the ticket possible

11. Option 2 "register": for regular purchases on sbb.ch (recommended).

**Note:** Purchase is displayed in the customer profile and in the SBB Mobile App.

12. Click on "Buy", the sale is completed

**Note:** The ticket must be printed out and presented. When purchasing with a customer profile (SwissPass login), the ticket can be presented on the SBB Mobile App.